一般の方

「幼稚園ナビ」での教員免許更新講習申込手順

下記の QR コード(もしくは URL)から申込フォームを開いてください。

QRコード・URLは、講習ごとに異なります。それぞれお申込ください。

| 日  程                | 講 座                            | QR コード | URL                                                                                 |
|---------------------|--------------------------------|--------|-------------------------------------------------------------------------------------|
| 6月19日(土)            | 講習1<br>選択領域                    |        | https://navi.youchien.com/training/<br>entry/8Ifl_IFvawvihkoEIH3edQ                 |
| 7月10日(土)<br>8月6日(金) | 講習 2<br>必修領域<br>講習 3<br>選択必修領域 |        | https://navi.youchien.com/training/<br>guest/entry/-rScUZQtof_vj2xkr-ak8<br>Q/c/737 |
| 8月14日 (土)           | 講習4<br>選択領域                    |        | https://navi.youchien.com/training/gu<br>est/entry/9Q5nD6xMbxoa_eunNzdB<br>Pg/c/74  |
| 8月28日(土)            | 講習 5 選択領域                      |        | https://navi.youchien.com/training/gu<br>est/entry/LgzW4WZSKKLx8rJN3WQ<br>61g/c/741 |

## 幼稚園ナビ

加盟園の先生はこちら↓

手順2へ 手順6へ 一般の方はこちら 教職員の方はこちら (非加盟園所属の方など) (正職員・非常勤・パートの方など)

一般の方はこちら↓

#### 2. 職員の方で幼稚園ナビの職員登録がお済みでない方は登録を 行ってください。登録済みの方はログインを行ってください。

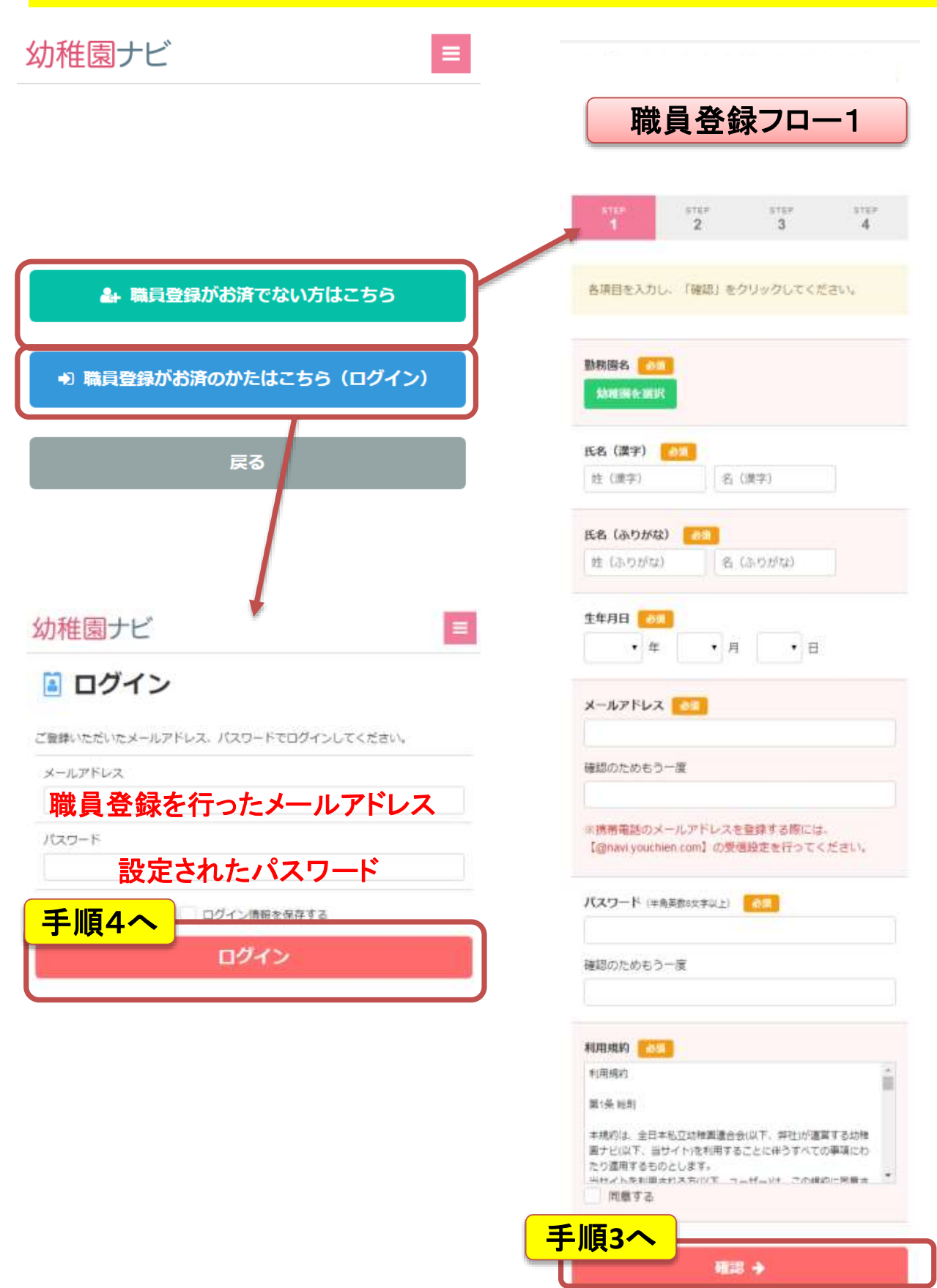

## 3. 職員登録を完了してください。

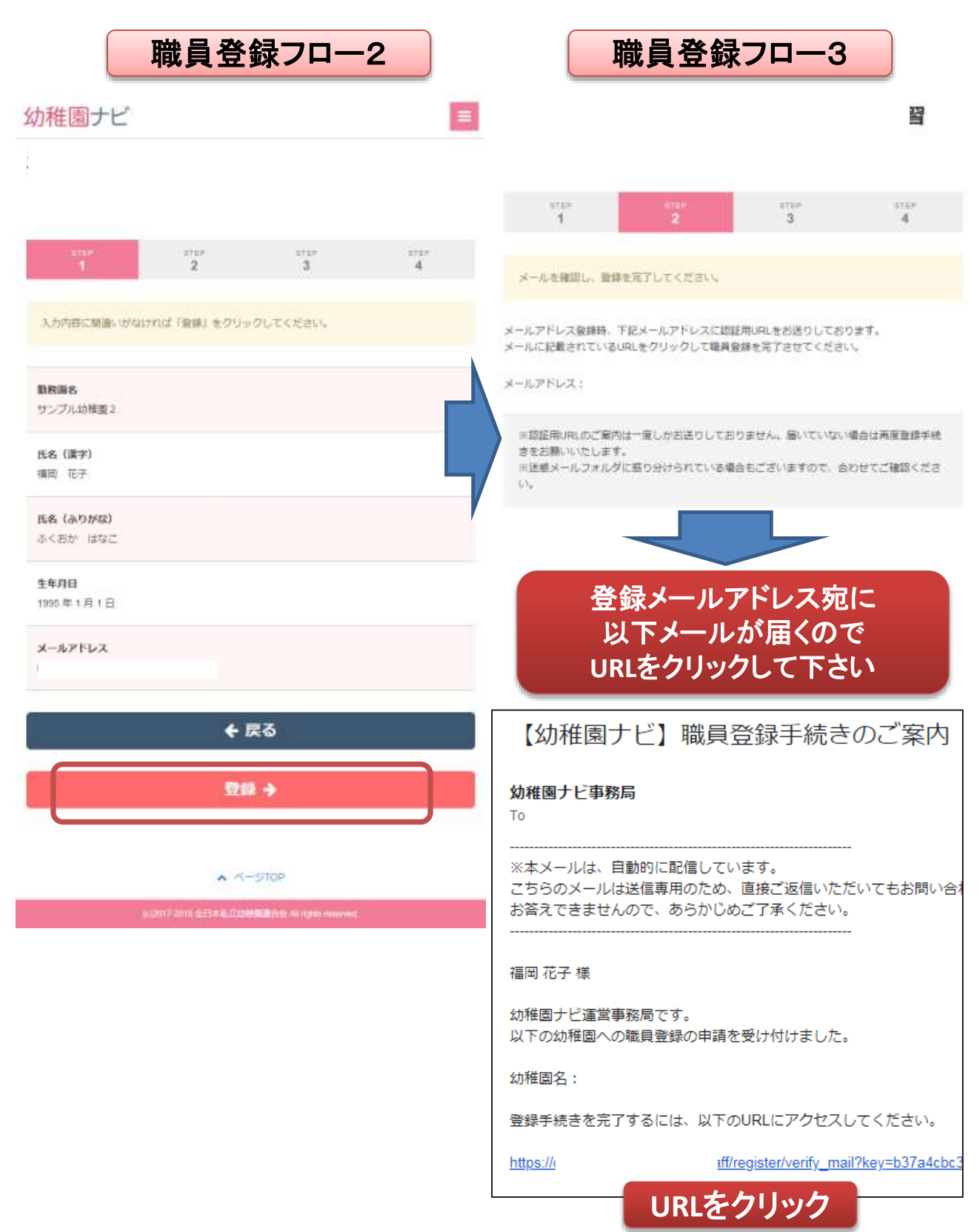

#### 4. 免許更新講習の申込みを行ってください。 研修申込み画面 研修申込み確認画面 1 2 各項目を入力し、必ず「申込確認」をクリックしてください。 4 入力内容に破損いがなければ「申込決定」をクリックしてください。 ※一趟の方は以前の動換還に本耕會内に承諾印を頂く必要がありますので承諾印 を頂くことが可能な菌名を選択ください。 氏名 (漢字) 補助 花子 氏名 (漢字) 氏名 (みりがな) 檀田 花子 ふくあかはなこ 氏名 (ふりがな) 生年月日 ふくおか はなこ 1990年01月01日 生年月日 600 メールアドレス 1995年01月01日 メールアドレス 💽 住所 住所 國際電話番号 利使备号 ROMON BRIDE 都道府课 ٠ 市区町村 联名 幼稚節飯桶 量地以降 免許確理 以建築物語一種 携带编話赛号 -----0.0888 平25 12345号 免許期用 職名 [11] 2018/12/15 白の者に数有職員免許法 幼 . iii 20 穰 受講科概以予定日 粮普温泉許状 一個教諭 10 2018/10/20 免許種類 600 \* 一級書通免許狀 ٠ お支払い金額 授な 动 痛 由計:12,000円 -11 分 免許描号 ň 群如藏 12,000円 × 1名 お支払い方法 免許状の赤枠内 MITHER. 免許期限 の番号を入力し • 8 西曆 任 • 月 版这先口度 てください 门提清税 受講科擬込予定日 振达眼泪 西暦 按 • 月 • 日 2018/08/22 10:00

申込確認

申込決定

### 5. 免許更新講習の申込みが完了です。職員メールアドレス宛に申 込完了メールが届きますのでご確認ください。

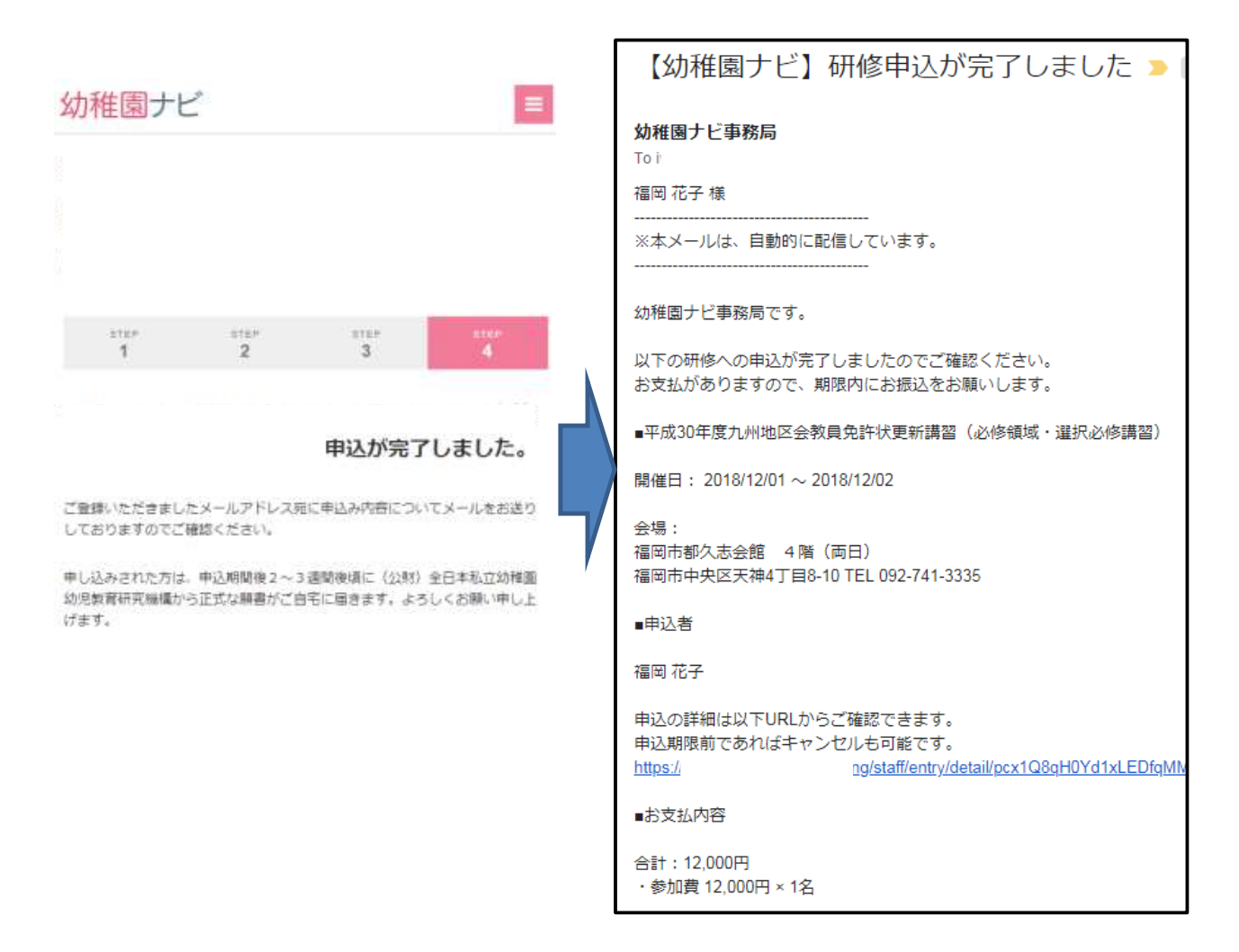

### 申込み、お疲れ様でした

【注意】送信が確実に行われた場合 しばらくして職員メールアドレスに メールが届きます。24時間以内に届 かない場合は何らかのエラーが考え られますので必ず事務局にお問い 合わせ下さい。

# 6. (一般の方)以下のフォームに必要な情報を入力して申込みくだ さい。

|                                                            | 各項目を入力し、必ず(申込確認)をクリックしてください。                                          |
|------------------------------------------------------------|-----------------------------------------------------------------------|
|                                                            |                                                                       |
| ご注意                                                        | ※一般の方は以前の動作園に本願書内に表端印を頂く必要がありますので承認<br>を頂くことが可能な勝名を運択ください。            |
| 私の大山に並の戦後第一を留意大川支持のもほどと変がない。                               | 16.5. (B.2)                                                           |
| 2007年20日の10日間に本語目でに来たかですくに至かるり<br>りで承諾印を頂くことが可能な運名を選択ください。 | 22 (原字)                                                               |
|                                                            | 名(原学)                                                                 |
| 中记所取: 2018/10/24 17:00                                     | кж (арнор)                                                            |
|                                                            | (1)(1)(1)(1)(1)(1)(1)(1)(1)(1)(1)(1)(1)(                              |
| 職員の方はこちら                                                   | 系 (小りかな)<br>系                                                         |
| 正職員・非常勤・パートの方等                                             |                                                                       |
|                                                            | 生年月日                                                                  |
|                                                            |                                                                       |
| 一般の方はこちら                                                   | x-117F62                                                              |
| 温暖者の方等                                                     |                                                                       |
|                                                            | 46 (23)                                                               |
|                                                            | 1989 P                                                                |
|                                                            |                                                                       |
|                                                            | 15-20-04 ·                                                            |
|                                                            | 中国的村                                                                  |
|                                                            | <b>指</b> 地0(阵                                                         |
|                                                            |                                                                       |
|                                                            |                                                                       |
|                                                            | 机带用活用 目 100                                                           |
|                                                            |                                                                       |
|                                                            | 以前の動展團 📷                                                              |
|                                                            | 一般の方は以前の敷除器に本解剖内に未足印を頂く必要がありますので未成印を<br>くことが可能な器名を入力ください。編務の方は入力不要です。 |
|                                                            | R5. [1]                                                               |
|                                                            |                                                                       |
|                                                            |                                                                       |
|                                                            | 70476840                                                              |
|                                                            |                                                                       |
|                                                            | <ul> <li></li></ul>                                                   |
|                                                            |                                                                       |
|                                                            | 免許顧用                                                                  |
|                                                            | 西國 年 •月 •日                                                            |
|                                                            |                                                                       |
|                                                            | 受清料薪认予定日 (11)                                                         |
|                                                            | 爱旗科新达予定日 (1000)<br>西部 年 •月 •日                                         |

#### 7. (一般の方)申込決定ボタンを押すと、免許更新講習の申込み が完了です。登録メールアドレス宛に申込完了メールが届きますので ご確認ください。

| 申込確認                                       | 幼稚園ナビ                                                                                    | =       |
|--------------------------------------------|------------------------------------------------------------------------------------------|---------|
| 入力の毎に刺激いがなければ「申込用意」をクリックしてください。            | 申込完了                                                                                     |         |
| 氏名 (唐学)<br>編目 売子                           | 申込が完了しました。                                                                               |         |
| <b>氏名 (みちかな)</b><br>ふく苦か 住与こ               | ご登録いただきましたメールアドレス宛に申込み内容についてメールをお送りしておりますのでご確認い。                                         | 1<72.8  |
| 生年月日<br>1995年01月01日                        | 中し込からびに力は、中込剤除使え~3週期後頃に12週11至日本加立均相違33元素間が元解構から上述<br>着がご前宅に届きます。よろしくお願い申し上げます。           | 2.68    |
| メールアドレス                                    |                                                                                          |         |
|                                            | 【幼稚園ナビ】研修由込が完了しました。                                                                      | 受信      |
| <b>病得能加张</b> 特                             | が推風ノビ」 所修行 200 000 200 200 200 200 200 200 200 20                                        | 2:01 (8 |
| な品の勤務議<br>サンプル公検当                          | 福岡 花子 様                                                                                  |         |
| <b>商名</b><br>达相振制論                         |                                                                                          |         |
| 免許標題<br>25時面對第二種                           | 幼稚園ナビ事務局です。                                                                              |         |
| 発評職程<br>平25 12245時                         | 以下の研修への申込が完了しましたのでご確認ください。<br>お支払がありますので、期限内にお振込をお願いします。                                 |         |
| 96.27 MURE                                 | <ul> <li>平成30年度九州地区会教員免許状更新講習(必修領域・選択必修講習)</li> <li>開催日:2018/12/01~2018/12/02</li> </ul> |         |
| 受講判題及予定日<br>2019/10/20                     | 会場:<br>福岡市都久志会館 4階(両日)                                                                   |         |
| お支払い金額<br>曲計 : 12,000円<br>体化額 12,000円 + 1名 | 福岡市中央区大神4」目8-10 1EL 092-741-3335<br>■申込者                                                 |         |
| 約支払い方法<br>振行振込                             | 「注音」注信が確実に行われた提合                                                                         |         |
| 新山东口语<br>口亚纳利<br>新以周期                      | しばらくしてメールが届きます。24時<br>間以内に届かない場合は何らかの                                                    | XYA     |
| 2016/10/24 17:00                           | エラーが考えられますので必ず事務<br>局にお問い合わせ下さい。                                                         |         |
| 申込決定                                       |                                                                                          |         |

<問い合わせ先> 富山県私立幼稚園・認定こども園協会

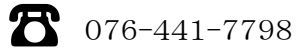